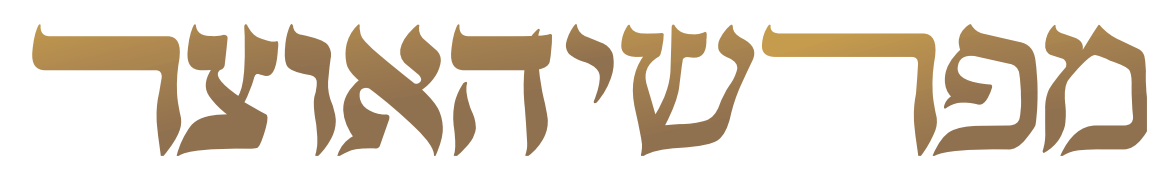

# By Otzar HaChochma

# Meforshei HaOtzar User guide

**מפרשי האוצר'** מבית אוצר החכמה**'** https://mefo.otzar.org | +972-2-5866078

# **TABLE OF CONTENTS**

Installing the software

3

Loading the software and navigation to the desired page

4

The main page

6

Accessories

12

> Installation

Loading the software and navigation to the desired page

The main page

Accessories

# Installing the software

Please note: At this time, the software purchase and installation are available only to the Otzar Hachochma customers.

Users who do not yet have the Otzar Hachochma can enjoy the online version at: Mefo.Otzar.org

### Installation

1. Connect the Otzar Hachochma Drive to your computer (If you have the Otzar Hachochma on your local drive, please connect the Key Drive).

2. Clicking on this link http://mefo.otzar.org/mefo.zip will download to your computer a zip file containing the installation files. Once the download is complete the installation files have to be extracted to the root folder in the Otzar drive.

3. Double click on the extracted file Install.exe and chose the option התקנת.

4. Complete the payment process. If you have already paid for it, the installation will start without required payment being requested at this time.

5. Once payment is completed select התחל התקנה and the installation process will begin.

6.Installation will take between 20-30 minuets. Once the installation is completed, press סיים התקנה and a shortcut to run the program will appear on your desktop.

### Loading the software and navigation to the desired page

- > Loading the software
- > Home page
- Navigation to the Gemara page

The main page

Accessories

# Loading the software and navigation to the desired page

# Loading the software

Double clicking on the software shortcut on the desktop will load the software to the home page.

### **Home Page**

A virtual Talmud set containing all of Shas. (The Masechtes that are not yet available will appear in a slightly different shade of color and on its cover is written בקרוב).

### Navigation to the Gemara page

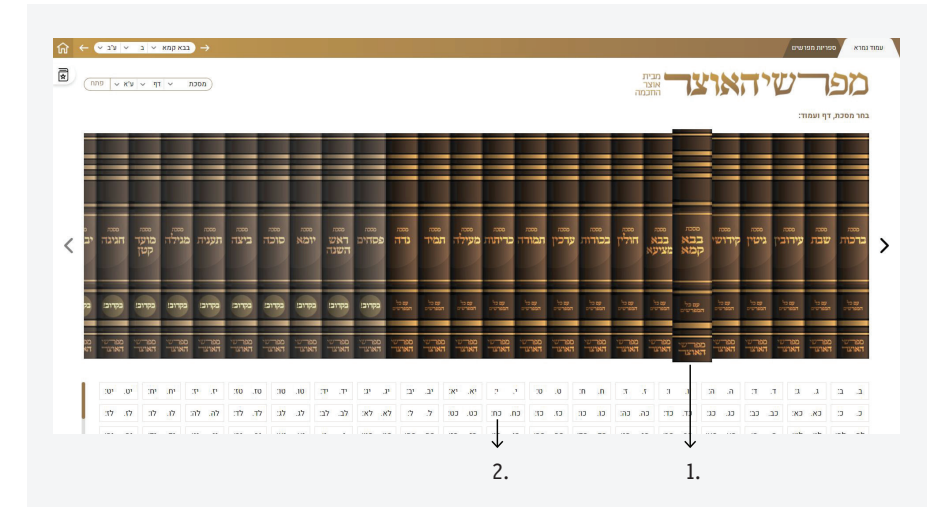

1. select a Masechta.

2. after the Masechta is selected, chose the requested Daf from the bottom table.

Another option to navigate is the direct access bar at the top left hand side of the page, by clicking on the fields with the arrows, you can select a Masechet and a Daf and then click פתח.

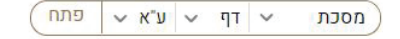

Loading the software and navigation to the desired page

### The main page

# > The interactive Gemara page

Choosing section Marei Mekomos

#### > The Meforshim panel

Display layout

Regular view

Columns / Lines view

Minimize view

Information about the book

#### Filtering options

Filter by genaration

- Search a Meforesh
- Filter by categories
- Manual filtering / sorting

#### Accessories

# The main page

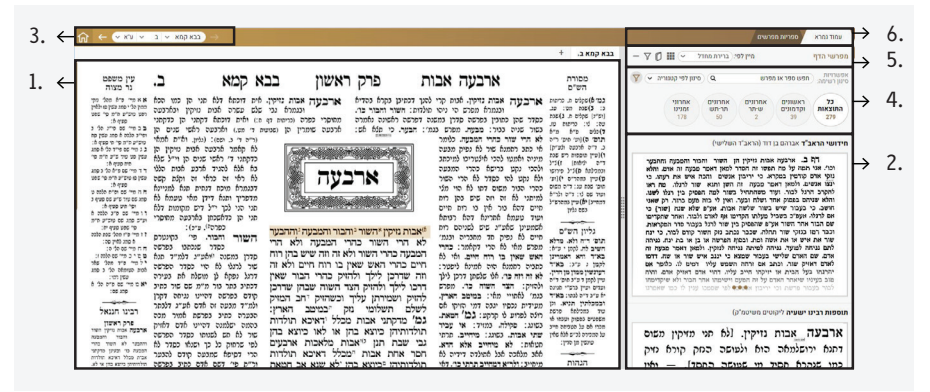

1. The interactive Gemara page.

2. **The results area:** where all the Meforshim dealing with the selected section will be displayed.

3. **The quick navigation bar:** allows the user to navigate through the Gemara pages as well as to any other Masechta.

4. **The search and filter option:** allows the user to filter and search through the results.

#### 5. The sorting and display options area.

#### 6. Tabs:

> **The Gemara Tab:** This tab contains the main content of the Meforshei HaOtzar software, the Gemara page and the Meforshim.

> The Meforshim libraries tab: This tab contains a variety of options for saving Meforshim, preparing Marei Mekomos pages for Shiurim, printing and designing tools and more. This option is still under development and currently unavailable.

### The interactive Gemara page

#### **Choosing a section**

When you hover with the mouse over the Daf, it will give it a gray background as seen in the following example.

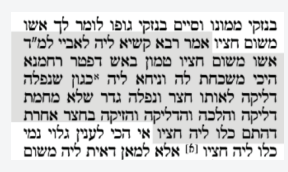

When a section is clicked it will turn a light shade of brown and the Meforshim on that section will be displayed in the right panel.

| עין משפט<br>גר מצוה                                                                     | א קמא כג.                                                                                                  | שני בב                                                             | פרק '                                                                      | כיצד הרגל                                                                                                | מסורת<br>הש"ס                                                     | סינון לפי קטנוריה 👻 🦞                      | ימה, חפש ספר או מסרש Q                                                                         |
|-----------------------------------------------------------------------------------------|----------------------------------------------------------------------------------------------------|--------------------------------------------------------------------|----------------------------------------------------------------------------|----------------------------------------------------------------------------------------------------|-------------------------------------------------------------------|--------------------------------------------|------------------------------------------------------------------------------------------------|
| בח א מיי פייד מסום<br>סקי מתין סלסה ד עובי<br>מ"ה פי" מה קציף יג וע<br>מדי פי"ד מסומה ש | ו חיבי בושבדת לה. פי כשלמא למ"ד<br>ין מימה דפטור טמון ואע"ג דבכל טקי<br>: טמון שבממון מליט חילוקים בקרן שן | מכון כאש הפטר רהמנו<br>אשו משום ממוט א<br>ממוט כמו קרן שן ורגל חיי | מעלמה: בנזקי נופו. דקרי<br>זי אדם זורק מן והזיק<br>נהאי פירקין (דף מ:) פלע | בנזסי מפונו. דכמיכ כי מלא אם דמשמע<br>ליה מבעיר: דובי משבדת לה. אי<br>בטמון א לא מיחייב בנוק הא קיימא לן | רשיין כזיל<br>ג)וניי רשיל גיגולת ומררס<br>נסר ונדים דסד           |                                            | גראשוניים אחרוניים אחרוניים אחרוני<br>אות וקדמוניים תריתש זמנינו<br>108 11 13                  |
| נט ב מיי סייר מהלי נ<br>מתון סנכה ד קתג עסין                                            | פלע ודרשינן כסוף פירקין (דף טו:)                                                                           |                                                                    |                                                                            | האי הן לעולם בטמון היא נכנס                                                                              | הנהות הב"ח                                                        |                                            | <b>י הראב"ד</b> אברהם בן דוד (הראב"ד השלישי)                                                   |
| מיס"ע פס פעיף י וסעיף יי<br>ער מיי פס פלפה עי פיני<br>פס פעיף יו:                       | נחייב על השונג כתויד והונס כרטין<br>לפיכך אין סנרא לדרוש אשו משום                                          | קשיא ליה לאביי למ"ד                                                | משום חציו אמר רבא י                                                        | ומזיק ונה שמעמי: וניחא ליה.<br>ומשני לה הכי: ונפלה גדר. של                                               | וסוק כמתן פי לה מימייב:<br>(3) דייה סיג ומי וקסיר                 | מזנו היינו דשמר ביה<br>כדאשכתי כבור דשמר   | דקו כנ. בשלמא למאן דאמר אשו משום מ<br>המנא (ממון) (ממון) דאשכהן פלונאתא בנוק ממונו.            |
| כאר הופיי פיכ מ<br>סלכס יויה ועיי סיכו                                                  | סניו: כואר ביניידו. סום מני<br>למימר איכא בינייסו כל הני דלעיל                                             | ן באש דפטר רחטנא<br>זא ליה *כגון שנפלה                             | אשו משום חציו ממו<br>היכי משכחת לה וגיו                                    | סלר: שלא מחמת דליקה. לסי<br>מחמת דליקה סליו הם: דבלו לו                                                  | דנסלת התרחת החר ונדים<br>לחד:                                     | סאש. אלא לפאן דאפר<br>ג והלא אָג הישן חייב | יה אדם וכלים ופבולי המוקדשין, הכי פפור ממון ב<br>שו בשנים הציו. היכן מציעו (הילוקים) בנוקי אדם |
| מית פי מוני<br>מכ ו פונים מית פי ז                                                      | כלב שנטל תררה ואנחי אטוחי בנדיש<br>דלרבי יותנן משלם על שאר הנדיש                                           | פלה גדר שלא מחמת                                                   | דליקה לאותו הצר ונג                                                        | חציו. שנשעה שהדניק האש דהיינו<br>וריקת מן לא היה ראוי להויק בתצר                                         | מפלס האי מגרים וסי פושי                                           |                                            | . page no me                                                                                   |
| :1 (20)                                                                                 | הצי מהן ולר"ל על שאר הגדיש פטור<br>ולרכי יוחגן אפילו לא הצית בגופו                                         | אי הכי לענין גלוי נמי                                              | דהתם כלו ליה חציו                                                          | מהרת: אית ליה נמי משום ממונו.<br>והיכה דליכה להיוכיה משום חליו והיכה                                     | הנהות הנר"א                                                       |                                            | <b>ר"ת ור"א - ב"ק</b> תלמיד ר"ת ור"א)                                                          |
| רבינו חננאל<br>בזין סנוע כי הגא ורי                                                     | של עבד קם ליה בדרבה מיניה ונומוו היכה שלה כלי מנייה                                                        | למאן דאית ליה משום<br>ום ממונו יוכגוז שהיה                         | כלו ליה חציו <sup>ופו</sup> אלא<br>חציו אית ליה נמי מש                     | לחיוביה משום ממוט מחייביט ליה<br>הלכד למניו גלוי אש"ג דכלו לו חציו                                       | [0] נכו אלא למאן כוי.<br>נ"כ סרי"ף ולתנ"ם<br>מרדות דרה מהי סווני. | ו משום חציו                                | טיא ליה לאביי למ"ר אשו                                                                         |
| בווף צופי הסבעיר לומר י<br>אשר סיפוס הפיו, אבר רכ<br>הפיצ ליה לה צוי לה יווי            | ייסנן: וליחייב בעל הנחלת.                                                                                  | רהתם שורו הוא ולא                                                  | לו לגודרה ולא גדרה                                                         | מיינ משום ממוט: וכנון שחיה לו                                                                            | כנוך שנפלה כרי וחפרשים<br>דרדיונ מליו באל הבים                    | אשו משום                                   | וכוי. בשלמא למ״ד                                                                               |
| ראגור אשר משום חציד נוס<br>באש רפנדי חכמים שחילק                                        | בעל הכלב לנמרי כדס"ל (דף כב                                                                                | רמאן דאית ליה משום<br>זום ממונו מאי בינייהו                        | מפח באפיה וכי טאחר<br>חציו אית ליה נמי מש                                  | היה לי שהות ויכול לטררה: ולא                                                                             | ממוס (המסגרים פר פרים<br>פרק ליוס):                               | ר קרא טמון                                 | ונו לא תיקשי לך אם פט                                                                          |
| על רי יהודה היבי פשטחת לה<br>ובאני לימר בטין שרצית אים<br>בחצר הפלה גדר שלא מתפר        | ר"ה ואי) נצי חטוני המהי הייכ ועיד<br>אי בשלא שמר נחלתו ומפטר בעל                                           | בארבעה דברים: על                                                   | איכא בינייהו ילחייבו                                                       | בדרה. לחעייג לניכס נחייניס<br>אהנער ראשון מתחייב על שם סופו                                              | וליון השיים                                                       | מנא בין ממון                               | ש, דאיכא למימר דפליג רחו                                                                       |
| הרליקה זהלכה האש והויקו<br>בחצר אחרה דכלו הציז בחצר                                     | הכלב אמאי קאמר (ופיל יט:) מתני׳<br>באדייה אדויי ודרב הונא בעלמא                                            | נ בששימר גחלתו אי                                                  | וליחייב נמי בעל גחלר                                                       | שלה שימר נחלמו לגדור בפניה:<br>שורו הוא ולא מפח באפיח. הרי זה                                            | רשיי דיה רפתב                                                     | בו רוח חיים.                               | ין בו רוח חיים לממון שיש                                                                       |

Loading the software and navigation to the desired page

### The main page

# > The interactive Gemara page

Choosing section Marei Mekomos

#### > The Meforshim panel

Display layout

Regular view

Columns / Lines view

Minimize view

Information about the book

#### Filtering options

Filter by genaration

Search a Meforesh

Filter by categories

Manual filtering /

#### Accessories

*Multiple Choice:* this option is currently under development and will be available soon. It will allow the learner to select several page slots together enabling the display to continuously show the Meforshim comments on all of these slots together.

#### Marei Mekomos

The מסורת הש"ס and גר מצווה contain active links.

| עין משפט                                                                                                    | מסורת                                                                                                    |
|----------------------------------------------------------------------------------------------------|----------------------------------------------------------------------------------------------------|
| נר-מצוה                                                                                                    | הש"ס                                                                                                    |
| כבל אימיים פינכאל באיק מיים כינגל באיק מיים כינגל באיק מיים ביים כינגל באיק מיים ביים באיק מיים באיק מ<br>באיק מיים באיק מיים באיק מיים באיק מיים באיק מיים באיק מיים באיק מיים באיק מיים באיק מיים באיק מיים באיק מיים ב<br>באיק מיים באיק מיים באיק מיים באיק מיים באיק מיים באיק מיים באיק מיים באיק מיים באיק מיים באיק מיים באיק מיים ב<br>באיק מיים באיק מיים באיק מיים באיק מיים באיק מיים באיק מיים באיק מיים באיק מיים באיק מיים באיק מיים באיק מיים ב<br>באיק מיים באיק מיים באיק מיים באיק מיים באיק מיים באיק מיים באיק מיים באיק מיים באיק מיים באיק מיים באיק מיים באיק<br>באיק מיים באיק מיים באיק מיים באיק מיים באיק מיים באיק מיים באיק מיים באיק מיים באיק מיים באיק מיים באיק מיים באיק מיים באיק<br>באיק מיים באיק מיים באיק מיים באיק מיים באיק מיים באיק מיים באיק מיים באי<br>באיק מיים באיק מיים באיק מיים באיק מיים באיק מיים באיק מיים באיק מיים<br>באיק מיים באיק מיים באיק מיים באיק מיים באיק מיים באיק מיים באיק מיים<br>באיק מיים באיק מיים באיק מיים באיק מיים באיק מיים באיק מיים באיק מיים באיק מיים באיק מיים באיק מיים באיק מיים באיק מיים באיק מיים באיק מיים באיק מיים באיק<br>באיק מיים באיק מיים באיק מיים באיק מיים באיק מיים באיק מיים באיק מיים באיק מיים באיק מיים באיק מיים באיק מיים באיק<br>באיק מיים באיק מיים באיק מיים באיק מיים באיק מיים באיק מיים באיק מיים באיק מיים באיק מיים באיק מיים באיק מיים באיק מיים באי<br>באיק מיים באיק מיים באיק מיים באיק מיים באיק מיים באיק מיים באיק מיים באיק מיים באיק מיים באיק מיים באיק מיים באי<br>באיק מיים באיק מיים באיק מיים באי | כוד של המרין שני למתן היו למתן היו למתן היו למתן היו למתן ביו למתן ביו למתן ביו למתן ביו למתן ביו למתן ביו, למשרין שב לא למצר ואליל ביו למיל ביו למיל ביו למיל ביו למיל היו למיל היו למיל היו למיל היו למיל היו למיל היו למיל היו למיל היו למיל ביו למיל ביו ל<br>ביו למיל ביו למיל ביו למיל ביו למיל ביו למיל ביו למיל ביו למיל ביו למיל ביו למיל ביו למיל ביו למיל ביו למיל ביו<br>ביו למיל ביו למיל ביו למיל ביו למיל ביו למיל ביו למיל ביו למיל ביו למיל ביו למיל ביו למיל ביו למיל ביו למיל ביו<br>ביו למיל ביו למיל ביו למיל ביו למיל ביו למיל ביו למיל ביו למיל ביו למיל ביו למיל ביו למיל ביו למיל ביו למיל ביו ל<br>ביו למיל ביו למיל ביו למיל ביו למיל ביו למיל ביו למיל ביו למיל ביו למיל ביו למיל ביו למיל ביו למיל ביו למיל ביו למיל ביו למיל ביו למיל ביו למיל ביו למיל ביו למיל ביו למיל ביו למיל ביו למיל ביו למיל ביו למיל ביו ל<br>מיל מיל ביו למיל ביו למיל ביו למיל ביו למיל ביו למיל ביו למיל ביו למיל ביו למיל ביו למיל ביו למיל ביו למיל ביו למיל ביו למיל ביו למיל ביו למיל ביו למיל ביו למיל ביו למיל ביו למיל ביו למיל ביו למיל ביו למיל ביו למיל ביו למיל ביו למיל ביו ל<br>מיל מיל מילי ביו למיל ביו למיל ביו למיל ביו למיל ביו למיל ביו למיל ביו למיל ביו למיל ביו למיל ביו למיל ביו למיל למיל ביו למיל ביו למיל ביו למיל ביו למיל ביו למיל מיל מי<br>מיל מיל מיל מיל מיל מיל מיל מיל מיל מיל |

By clicking on a Marei Makom will lead the learner to the desired source page - Gemara, Mishna, Yerushalmi, Rambam, Shulchan Aruch and more.

| ראיי → ה                                                                                                    |                                                                                                    | מוד גמרא ספריות מפרשים                                                                                                    |
|----------------------------------------------------------------------------------------------------|----------------------------------------------------------------------------------------------------|----------------------------------------------------------------------------------------------------|
|                                                                                                    | $	imes$ $\mathfrak{O} \leftrightarrow \mathfrak{O}$ $	imes$ $	imes$ | רשי הדף מייוז מ                                                                                                    |
| עיין משפט<br>גר טצוה<br>מסקפי-פיגעוס ולאין<br>מסקפי-פיגעוס ולאין<br>מסקפי-פיגעוס ולאין<br>מסקפי-פיגעוס אינער<br>מסקפי-פיגעוס<br>גנ מיס מס מע מקפי<br>גנ מיס מס מי מי מי<br>מסקפי:                                                                                                    | 2 מנד משנה 20 מנד משנה 20 מנד משנה 20 מורקין. הלכות נוכן ממון פ"א מנד משנה מזיק וולדגים או מיי משנה 20 מנד משנה 20 מורקין. הלכות נוכן ממון פ"א מנד משנה 20 מורקין או מיי משנה 20 מורקים איין מורקים איין מורקים איין מיי משנה 20 מורקים איין מורקים איין מורקים איינגעים איין מורקים איין מורקים איין מורקים איין מורקים איין מורקים איין מורקים איין מורקים איין מורקים איין מורקים איין מורקים איין מורקים איין מורקים איין מורקים איין מורקים איין איין מורקים איין מורקים איין מורקים איין מורקים איין מורקים איין מורקים איין מורקים איין מורקים איין מורקים איין מורקים א<br>מורקים איין איין מורקים איין מורקים איין מורקים איין מורקים איין מורקים איין מורקים איין מורקים איין מורקים איין מורקים איין מורקים איין מורקים איין מורקים איין איין איין מורקים איין מורקים איין מורקים איין מורקים איין מווריים איין אי                               | אראת הפיט ספר או מפרש<br>דרשימת הפיט ספר או מפרש<br>זראשונים ארגונים<br>זראשונים שיתר<br>זראשונים שיתר<br>זראשונים ארגערים<br>זרא בארגב"ד אברהם בן דוד (הואב'                                                                                                    |
| דד רושים לא פל כקוג<br>עבק פנית מיד מולי פל כקוג<br>מעק פנית מיד מיד מיד מיד<br>מיד מיד מיד מיד מיד<br>איד מיד מיד מיד מיד מיד<br>איד מיד מיד מיד מיד<br>איד מיד מיד מיד מיד<br>איד מיד מיד מיד<br>לי מיד מיד מיד<br>מיד מיד מיד<br>לי מיד מיד מיד<br>מיד מיד מיד<br>לי מיד מיד<br>מיד מיד מיד<br>מיד מיד מיד<br>מיד מיד<br>מיד מיד<br>מיד מיד<br>מיד מיד<br>מיד מיד<br>מיד<br>מיד מיד<br>מיד<br>מיד מיד<br>מיד<br>מיד<br>מיד<br>מיד<br>מיד<br>מיד<br>מיד<br>מיד<br>מיד | חודיק מרשה עד מעוד מעוד בעד בעד הדריכה וכתא בתן הייב נוק שלם. ואלו הקוב היתוא היקונים בסיתוא היקונים בא מסק שלם<br>אמש סאל היר מואל הלואות עסילה אלו איר האוב האודי חודית ובענד והירולה. בון העד שבין שמה מאל הילו העוד היינו של מאיר<br>מעוד מער מעוד מעוד מעוד מעוד מעוד מעוד היה בן הרצה היה בן הרצה זינו לא מעוד מעוד מעוד מעוד מעוד מעוד מעוד מעוד                                                                                                    | נולה, אוי המחיל מה תצומי הה הם<br>נולף אוהם הדשוק במקור ג'יזיה<br>למקור ברגל לבהר קוד שמשהחדו<br>הדשוב, כי בקמר שיצו בשור שלה<br>הדשוב, כי בקמר שיצו אות אידו דשור ה<br>שם הבר החו מכוי שור החוה, שבני<br>עבר הזו במין אות אידו אווא אידו הידור<br>מוד לא חיצו אות אידו אווא אידו הידור<br>מוד לא חיצו אות אידו אווא אידו הידור<br>למידה שוקר, באורה מסור, שבני<br>למידה שוקר בינות למיות<br>למידה מושיק בינות למיות |
| למת פתחלה פל כמג<br>עדו דדי:<br>יא מידי שלי פלי ל<br>מג פס:<br>רבינו הננאל<br>זרק ראשון                                                                                                    | שתים אם עותים אם עותים שלה יקא הצעיעך דותן הדיים בשרש בחדה ושלח את בעדיה כעו למא האמיר לאשום מעום אלי שלח השלח<br>מימן למה דעמו להגים המצומה מתק מאם שעותה של שעותם לא לגדוק לא לגדוק או בחצר שדרא לא מסוגי מיום להקול הקורמי היל<br>שלה למו אם המוכן המון מעות לאשורה של שעותם לא לגדוק לא לגדוק או בחצר שדרא לא מסוגי היום הים למסוגיה לא שליח לא<br>שלה למו למו לא מימור היום לא המות בעור של שעותם לא לגדוק לא לגדוק היום לא המוקד היום לא לגדוק המוקד היום לא לגדוק<br>לא לגדוק האמר היום לא מוק המות משלה לא המות בעור השלומות לא לגדוק לא לגדוק לא לגדוק לא לגדוק לא לגדוק לא לגדוק<br>לא מתיק המות באות מעות מעות היום לא המות בעור היום לא המות לא לגדוק לא לגדוק לא לגדוק לא לגדוק לא לגדוק לא לגדוק<br>לא מתיק המות באות מעות מעות היום לא המות היום לא המות היום לא המות לא לגדוק לא לגדוק לא לגדוק לא לגדוק לא לגדוק<br>לא מתיק מעות מעות מעות היום לא המות היום לא לגדוק לא לגדוק לא לגדוק לא לגדוק לא לגדוק לא לגדוק לא לגדוק לא לגדוק<br>לא מתיק מעות מעות מעות מעות מעות היום לא לגדוק לא לגדוק לא לגדוק לא לגדוק לא לגדוק לא לגדוק לא לגדוק לא לגדוק לא לגדוק לא לגדוק לא לגדוק לא לגדוק לא לגדוק לא                                                                                                    | יתרנתי בעל הבית אי זייקה חיי<br>מוב בעינוי שיאחר האדם על זה הם<br>למר מעבור פרשה וכי וריכון אש<br>זפות רבינו ישעיה ליקוטים משיטמ                                                                                                    |
| ארבעת אבול סיקי הארי<br>ותבור והמבטה<br>וההבער לא השור בהרי<br>המבעה כר ובעינן מרקצי<br>אבית מכל ראיכא הולדות<br>מרודותים בידע ארא                                                                                                    | המא המער המער המער המא המער המער המער המשר בעם המער המער המער המער המער המער המער המער                                                                                                    | ארבעה אבות נזיקין.<br>תנא ירושלמאה הוא וי<br>מנ זורבת מתוד מי זמושי                                                                                                    |

When its linked to a Masechta already available on the Meforshei HaOtzar, by clicking פתח בטאב חדש you have the option to open the page in a new tab to view it on the main screen and see the Meforsheim and all available options.

| לא ← עא י                                     | ידושין 🗸 ב        |                                               |                                     |            |
|-----------------------------------------------|-------------------|-----------------------------------------------|-------------------------------------|------------|
|                                               |                   | $\times := 0 \leftarrow \rightarrow \bigcirc$ | פתח בטאב ח                          |            |
| עין משפט<br>נר מצוה<br>א א מיי פייז מכל לישות | ב.<br>מיו נדי מים | עין משפט 📰 📩                                  | קידושין                             | ראשון      |
| הליינ סמג עצין מז טיש"ע<br>אה"ע סי סו סציי ד: | יכמות דף קיד:)    | זים שהן אסורים האמיי פיינ מהלי מירית          | נזרע מהיכן אוספין אלא לימד על הספינ | א מאחר שלא |

opening it in a new tab will get the page on the main screen to appear with all of the available options, Meforshim and active links.

# **The Meforshim panel**

After clicking on the selected section, the Meforshim on this section will be displayed on the right side of the screen.

### **Display layout**

We can "play" with the screen distribution of the software to increase the space given to the Gemara page when studying the page itself, as well as to reduce it

Loading the software and navigation to the desired page

### The main page

### > The interactive Gemara page

Choosing section Marei Mekomos

#### > The Meforshim panel

**Display layout** 

**Regular view** 

Columns / Lines view

Minimize view

Information about the book

#### Filtering options

#### **Accessories**

#### and give more space to the Meforshim view panel.

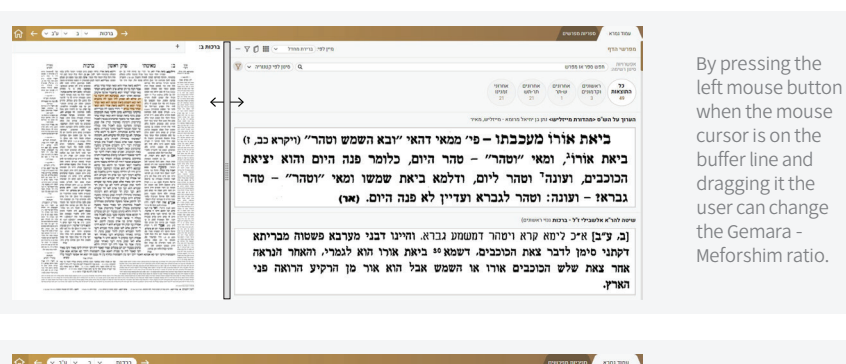

| רכות                                                                                                    | ראשוז ו                                                                                                    | פרס                                                                                                    | ב: מאימתי                                                                                                    | פניני                                                                                                    | ali cariati (annan 🔊 (annan 🔊 🔊                                                                                                    |
|----------------------------------------------------------------------------------------------------|----------------------------------------------------------------------------------------------------|----------------------------------------------------------------------------------------------------|----------------------------------------------------------------------------------------------------|----------------------------------------------------------------------------------------------------|----------------------------------------------------------------------------------------------------|
| השמש ניים השמיני וינוהר האיש על<br>לג' אם בן, דהאי קרא ונוהר לשון על<br>נושר: אידשי, לשון עלר נתסנה מן השי<br>קמן בשמעמין (0 משפה שהכהגים נכנו<br>לסכול מתחמתן וראיה לזר כארה<br>הסוכנים שימ אין כארה ( אכר הלא<br>משתעני. שאין לו גר להי | ס דילמא ביאת אורו. שיחו<br>ס ניגלת קרנטימי וחתר שלחר<br>ע המסמי מקרנטימי וחתר יושיר מח<br>לי השמש: מברייתא. לקחני ל<br>יוא ומאי ומרהר מודר גברא<br>ילא א"ב לימא מרא וימודה | י עד שיורת אורו של יי<br>נכרא שיטהר האים נהגא<br>א המערל ודף פר: המערי<br>שמשו הוא. ושוד היכי מו<br>דילמא ביאת אורו ד<br>אמר דבה בר דב ש | דיילכוא ביאת אורי היא. פי׳ כז׳<br>הסמיני ומלי ועסר טוסר טוסר<br>קרננומיו, ומימל למירמו למיו לבריף להיי<br>סמשו לוכל בתרומה וסי׳ מנלן דבילת<br>למימר דמיירי אדייהה בלי בוריהה<br>היא היה מיה מלי למכתב בקרל וזרת<br>הסמש וסיר כמי מחזוה הסמש | רש"י<br>בעקרבא. לאין יפולו:<br>ומה מו: די מסולו<br>ומה מו: די מסול נאון<br>רב נסים נאין רס<br>ואיד המן בשנה או יליה                                                                  | בכל האשוניים ארוזניים ארוזניים ארוזניים ארוזניים ארוזניים ארוזניים שיירו הריזש ארוזניים ארוזניים ארוזניי<br>ארוזניגעריגערווניגערווניגערווניגערווניגערונים ארוזניים ארוזניים ארוזניים ארוזניים ארוזניים ארוזניים ארוזניים אר |
| כסטודמו: שישא ודאי פליגא אנזי<br>דקתני הכא עד שעה שטומד לינ<br>מתוך הסעודה והייט לא כר' אלי<br>ולא כרכן ולא כרכן נמליאל. דד<br>וכשכבך האלת זמן שכיבה וכמו                                                                                 | מא כדאמרי אינשי איערכ<br>ג במערבא הא דרבה בר<br>ע להו ובעו לה מיבעיא<br>ע למו ובעו לה ומאי ומרי<br>שע כועה עומי הוא ומאי                                                   | מאי ומהר °מהר יומ<br>שמשא וארכי יומא<br>רב שילא לא שמי<br>האי ובא השמש ביא                                                               | (מהגרי כאו <sup>הן</sup> או לשון יציאה כמו השתש<br>יצא של הארך (גראשית ישורו (ג) ונקט<br>בקרא ובא השמש אלמא דהייטי<br>שקיעת החמה. ועוד דבקמוך קא<br>מבעיא ליה האי ובא השמש אי ביאת                                                          | כמיד כמיזא פעא חייב מיידה<br>כדמידע נאט זימית מי מייד<br>הללומי חמיע אופאורן לא פיו<br>אלו שין מיותה מין שא<br>שער מת הפרישת לא הוא<br>מועית מקרשת לא הוא הא<br>מודית לקבול לעול פול | ערון על הש <sup>0</sup> ס <מהדוות מייזליש> פון בן יוויאל<br>ראד איי מקכבו - פי השי רוא ייבט נפפן הכי יוייאיג כ<br>ראד אויל, שי יוצר - באי היו כאור באי מור יוצר היום היו יוצר<br>בעכבו היוצר היו היוצר היו לציא היו היום איי<br>נכיצו - הפטר היו לערא היוד לא פה היום איי                                                                                                    |
| מנן עד סוף המשמורה הרחש<br>עדי ובחן. עני כל לילותיו וכהן כ<br>לאמל בתרומה: חדי שעורא ו<br>לאח הסוכנים: בערבי שבר<br>ממהרין לסעודה שהכל מוכן: ע                                                                                            | והדר פשמו לה מברייתא<br>זימן לדבר צאת הכוכבים<br>משו הוא ומאי ומהר מהר<br>היינה שהרבויה ורומיו לארול                                                                       | ומהר מהר גברא <sup>(1)</sup><br>מדקתני בברייתא כ<br>שמע מינה ביאת ש                                                                      | סורו סיח וקשיע מכרייתה זכר<br>לדבר וסי תקשוע מתהניתין וועצים<br>סיידוי העריב שתשו אוכל בתרומה<br>אלמא דסיינו ביאת שמש, ויייל דסיים<br>ממאי ובא השמש ועסר ביאת                                                                               | אפורה היא עליז פכל פקים<br>לכד פארא ביק הנהיד<br>הכתניים ביכתב ויאול ריט<br>רכיק כי יקה מפו שפיים<br>ויאות ביזי כקר מסו שפיים<br>אשה יקה נברים שאפלו                                 | שייסה להר"א אלישבילי ז"ל - ברכות ננוי ראטונים)<br>גן ניקו איל ליוא שלי הומי המוני במוש מיד המי מקומת שואות אוויים<br>יקור איזו ליוב שב הבעיבה האווי או איז איז איז או איז איז איז איז איז איז איז איז איז איז                                                                                                    |
| ראייה לדבר. שהיום כלה פ<br>הסוכנים זכר לדנר איכא: דבוח<br>ועושין מלאכה בלילה משקיעת ה<br>עד לאת הסוכנים: ובוח                                                                                                    | מאימתי קורין את שמע<br>כנס לאכול פתו במלח<br>פטר מתוך סעודתו. סיפא                                                                                                    | בתרומתן ורמינהו<br>בערבין משהעני נ<br>ער שעה שעומר לי                                                                                    | שמש הוא ממש ומאי ועוהר עוהר יומא<br>דהייני לאת הבובבים דילמא ביאת<br>ארו הוא דהייני תחלמה של שקיעת<br>החמה והוא תחלת הבנסתה ברקיע                                                                                                    | ומושה שלאים שלא<br>נפס ומוך לאשת שלא<br>עברע שיאכלו בתורמה היל<br>קרם שקו קרן אבל ורשאי<br>הבתן למוניה למושה לבק                                                                     | <b>וססות הכמי אנגליה</b> הוספות הכמי אנגליה<br>מסרט בע ליו מספאי, פי , <sup>מרפונ</sup><br>פי את לכל, מרכז באר נויב שכם, סורשים לכל, אנל קא מוי י                                                                                                    |

when the mouse cursor is on the buffer line and dragging it the user can change the Gemara -Meforshim ratio.

Drag it to the right to minimize the Meforshim panel and give the Gemara view more space.

|                    |                                                                                                    |                                                                                                 |                                                           | And a state of the                                        |                                                            |                                                 |
|--------------------|----------------------------------------------------------------------------------------------------|-------------------------------------------------------------------------------------------------|-----------------------------------------------------------|-----------------------------------------------------------|------------------------------------------------------------|-------------------------------------------------|
| Ercin E: T         | מיין לפי (ברירת מחול 🔍 🖬 🗍 🏹 –                                                                                                    |                                                                                                 |                                                           |                                                           |                                                            | מפרשי הדף                                       |
| propert invited in | 🖉 (~ suntede at the constant of the destruction of the destruction of |                                                                                                 |                                                           | 8190                                                      | IK 190 8/50                                                | אפטרניות<br>סיטן רטימה                          |
|                    |                                                                                                    | ี<br>บาวอร<br>21                                                                                | ארונים<br>אר-תט<br>21                                     | אחרונים<br>שאתר<br>1                                      | ראשונים<br>וקדמונים<br>8                                   | התוצאות<br>49                                   |
| THE DOUGH STORE    |                                                                                                    |                                                                                                 |                                                           |                                                           |                                                            |                                                 |
| <b>→</b>           | →<br>אי ״ובא השמש וטהר״ (ויקרא כב, ז)                                                                                                    | <sup>מא-מיולים, מאיר</sup><br>נבתו – פי׳ ממאי דו                                                | מן בן יחיאל מר<br>ל מער                                   | מייזלישי<br>נאלר                                          | ש'ס <מהדור<br>ביאח                                         | גערוך על הי                                     |
|                    | → אי "זבא השמש וטהר" (ויקרא כב, ז) ים, כלומר פנה היום והוא יציאת יאת שמשו ומאי "וטהר" – טהר פנה היום. (אר)                                                                                                    | אימייטענאיי<br>נבתו – פי׳ ממאי דו<br>יוטהר״ – טהר היו<br>הר ליום, ודלמא ב<br>ר לגברא ועדיין לא  | ל מעכ<br>ל מעכ<br>ומאי '<br>ה <sup>ר</sup> וטה:<br>ו: וטה | אור<br>גאור<br>רו <sup>ג</sup> ,<br>ועונ<br>ועונר         | ביאח<br>ביאח<br>כבים,<br>א? –                              | <sup>הערון על היי</sup> נ<br>ביא<br>הכוי<br>גבר |
|                    | →<br>גאי ״ובא השמש וטהר״ (ויקרא כב, ז)<br>ים, כלומר פנה היום והוא יציאת<br>יאת שמשו ומאי ״וטהר״ – טהר<br>פנה היום. (אר)                                                                                                    | אי מיזיטגעיי<br>נבתו – פי׳ ממאי דו<br>׳וטהר״ – טהר היו<br>הר ליום, ודלמא ב<br>ר לגברא ועדיין לא | ל כזעכ<br>ל כזעכ<br>ומאי ׳<br>הי וטה<br>ו: וטה            | ת מייולישי<br>נאלר<br>רו <sup>ג</sup> ,<br>ועונד<br>ועונד | ש'ס ימהזוו<br>ביאת<br>ת אוֹ<br>בבים,<br>אי? –<br>אלשבילי ז | הערוך על הי<br>ביא<br>הכוע<br>גבר               |

Drag it to the left to minimize the Gemara panel and give the Meforshim panel more space.

### **Regular view**

Each line contains the results presented by showing the name of the book, author and the relevant slot.

### **Columns / Lines view**

Each line contains two or three depending on the width of the screen. Columns view will present more Meforshim on the screen at once.

| רשי הדף 🖿 🖏 איין לפי: בריות מודר 🗠 🏛 🖏 🗸 –                                                                            | מפרשי הדף                                                                                                    |                                                                                                    | פין לפי (בריות אחר 🛁 🖏 🖓                                                                                                    |
|----------------------------------------------------------------------------------------------------|----------------------------------------------------------------------------------------------------|----------------------------------------------------------------------------------------------------|----------------------------------------------------------------------------------------------------|
| $\overline{V}$ (акца еки реги саци са са са са са са са са са са са са са                                             | U100 IK 100 U00                                                                                                    |                                                                                                    | ( en armage van jere) ( et al de la de la |
| ראטוויט אורונים אורונים אורונים אורונים<br>העראות וקרפוניים ש-רעי תוריתם אורונים<br>געראות 1 כי 12 ובן                | 'HYMK         DYIMMK         DYIMMK <thdyimkk< th="">         DYIMMK         DYIMMK         DYIMMK         DYIMMK         DYIMMK         DYIMMK         DYIMMK         DYIMMK         DYIMKK         DYIMMK         DYIMMK         DYIMMK         DYIMMK         DYIMKK         DYIMMK         DYIMMK         DYIMMK         DYIMKK         <thdyimkk< th=""> <thdyimkk< th=""> <thdyimkk< th=""></thdyimkk<></thdyimkk<></thdyimkk<></thdyimkk<> |                                                                                                    |                                                                                                    |
| <b>דוד</b> זינצורים, יוסף דוד בן אברהם יצחק                                                                           | אוצר מפרשי התלמוד מכון ירושלים                                                                                                    | אוצר מפרשי התלמוד הכון ירשלים                                                                                                    | אנבר מפרשי התלמוד מכן יחשלים                                                                                                    |
| ערב ביאות שמשו או ביאות אורו לשון לימורים דף<br>ס"כ ע"ר יבין שמועה דף כ' על הבוגי ותוספות<br>בארוכה :                 | רש"י. ד"ה בכסף ובשטר <sup>נוו</sup> מפרש בברייתא<br>בגמרא (לקמן דף ה, ב) נותן <sup>ננו</sup> לה כסף או שוה<br>כסף ואומר לה הרי את מקודשה ל <sup>הנוו</sup> בנוסח<br>האוויה הרוצר ברשיי שאוו נוור לוחר ההי את                                                                                                    | רשיי באיד. שטר כותב לה על הנייר אעייפ<br>שאינו שוה פרוטה הרי את מקודשת לי. וכן הוא<br>בברייתא בגמראייי, יש שכתב, שהידוש הברייתא<br>שאין דורשים את המילה יונחןי שנאמרה בגט                             | הרייף הביא ירושלמי ״הרא רתימא בשטר שאין<br>בו שוה פרוטה אבל אם יש בו שוה פרוטה כסף<br>הוא״וּהוּ, וכתב הריןיּהוּ לבאר כוונת הרייף<br>שלבאורה ממוה הוא מה שהביא הירשלמי ללמדנו                                                                                                    |
| דוד זינגווים, יוסף דוד בן אברהם יבחק                                                                                  | מקודשת לי "בוה", אבל הרמב"ם"יי כתב                                                                                                    | לענין שיהא צריך שישווה השטר פרוטה, וכמו                                                                                                    | שאין צריך שוה פרוטה, והרי מפורש הוא                                                                                                    |
| במערבא הא דרבא בר שילא לא שמיע להו לחס<br>סתרים שנות חיים דף ליצ אורת מישור<br>לתיר דף מיד עיג זכרון יוסף דף צ"ה עיא: | שהמקרש אומר לה "בזה". ויש שביארו שיטת<br>רשיי, שיש לומר ששונה קנין כסף משאר קניינים,<br>שבשאר קניינים יש נדרן אם נתכרון לקנין מסוים<br>שר שה מדרון לא מרוו לה שהיה שהיה לה אינו לא מרוו לה שהיה שהיה שהיה                                                                                                    | שדרש רב חסדא במסכת גיטין"י, שאם דורשים כן<br>בגט, הוא הדין בקידושין הגלמדים מנט, ולכן<br>הקשה לרב חסדא, מהכרייתא שמבואר בקידושין                                                                      | בברייתא <sup>נט,</sup> ואין לומר שרוצה לומר דמהא יליף לה<br>הברייתא, והוא משום שאם יש בו שוה פרוטה הרי<br>היא מקודשת מדין כסף, שאין צריך להוכתה זו,                                                                                                    |
| <b>יד תעלומה</b> שפירא, צבי אליפלך בן פסח מדיפוב                                                                      | AU DIRY 17 1017 WILL 000 011 011 1100                                                                                                    | שאין צרין שוה פרוסה, אנטיי וה גם בנס אין צרין                                                                                                    | כיון רשטר קידושין נכס, בגט, וכשם שבגס אין                                                                                                    |
|                                                                                                    | אובר מפרשי התלמוד מכון ירושלים                                                                                                    | אוצר מפרשי המלמוד הכון ירשלים                                                                                                    | אנגר מפרשי התלמוד מכן ידשלים                                                                                                    |
| שם במערבא הא דרבה וכו׳. נ״ל<br>דהוו נהיגי לכנות ארץ ישראל<br>בלשון מערבא בכדי להיות למזכרת                            | נחלקו הקדמונים אם אמירת הרי את מגורשת<br>בגט מעכבת הגירושין. יש שטוברייי, שטספיק<br>נתינת גט אף על פי שאינו אומר כלום, ויש<br>שסובר <sup>בינו</sup> , שאמירת הרי את מגורשת מעכבת, ואם<br>ותו גיו לאשתו ג'א אתר כלום אינה מגורשת ה                                                                                                    | רש"י בא"ד. ביאה בא עליה ואמר התקדשי לי<br>בביאה זו. יש מהאחרונים שתמה למה צריך לומר<br>"ליי <sup>211</sup> , וכי יכול לקדשה בביאה לאחרים <sup>211</sup> . יש<br>שתירץ, שהואיל תדיבור הקיזושין הוא חלק | עוד יש שעמדו על לשון רשיי, שלענין כסף<br>כתב הלשון הרי את מעודשת לי בלשון עבר,<br>ולענין ביאה כתב התקדשי לי בביאה זו כלשון<br>עתיד יש שתירק, שבכסף שיכול להיות אמירה<br>ומעולה כת את אומר הגי את הערדשת ורביאת                                                                                                    |
| $\downarrow$                                                                                                    |                                                                                                    | $\downarrow$                                                                                                    |                                                                                                    |
| Lines view                                                                                                    |                                                                                                    | Columns view                                                                                                    |                                                                                                    |

Click on the columns icon to change to Columns view and the icon will change to 'lines', clicking on it will change it back to lines view.

| 📕 ۾ | ~ | ברירת מחדל | מיין ל <mark>פ</mark> י: |
|-----|---|------------|--------------------------|
| 6   |   |            |                          |

Loading the software and navigation to the desired page

# The main page

# > The interactive Gemara page

Choosing section Marei Mekomos

### > The Meforshim panel

Display layout Regular view Columns / Lines view Minimize view

Information about the book

#### Filtering options

Filter by genaration

Searchameroresh

Filler by categories

Manual filtering / sorting

#### Accessories

To optimize columns view, you must increase the width of the Meforshim panel and reduce the Gemara page view as we discussed above.

#### **Minimize view**

Clicking on the Minus icon — will minimize the list to the name of the books and authors **without the content.** 

| אפשרויות<br>סינון רשימה: חפש ספר או מפרש Q סינון לפי קטגוריה 🗸 🗸             | ופשרויות<br>וינון רשימה: (חפש ספר או מפרש Q סינון לפי קטגוריה 🗸 🏹                        |
|------------------------------------------------------------------------------|------------------------------------------------------------------------------------------|
| ראשונים אחרונים אחרונים אחרונים הערציה<br>התוצאות וקדמונים תר-מש<br>4 7 4 15 | לך ראשונים אחרונים אחרונים אחרונים התוצאות<br>התוצאות וקדמונים תני-תש זמנינו<br>4 7 4 15 |
| <b>תוספות רבינו פרץ</b> פרץ בן אליהו מקורביל                                 | <b>נוספות רבינו פרץ</b> פרץ בן אליהו מקורביל                                             |
| <b>תוספות רבינו פרץ - ב"ק</b> פרץ בן אליהו מקורביל)                          | ואי אמרת כחצר המזיק שן דחייב רחמנא                                                       |
| <b>תלמיד ר"ת ור"א - ב"ק</b> תלמיד ר"ת ור"א)                                  | היכי משכחת לה. תימא למאי דפרישית                                                         |
| <b>בית הבחירה להמאירי - ב"ק</b> מאירי, מנחם בן שלמה)                         | לעיל שפיר (ד)משכחת לה כגון שנטלה                                                         |
| אוצר מפרשי התלמוד מכון ירושלים                                               | הבהמה עצמה, וי״ל רה״ק פשטיה דקרא                                                         |
| שיטה על מסכת בבא קמא למהריק"ש קאסטרו, יעקב בן אברהם                          | דכתיב ובער דמשמע דחייבת על הביעור                                                        |
| פני יהושע <השלם> יעקב יהושע פאלק בן צבי הירש                                 | היכי משכחת לה.                                                                           |
| ליקוטי חבר בן חיים פלויט, חזקיה פייבל בן חיים                                | <b>נוספות רבינו פרץ - ב"ק</b> פרץ בן אליהו מקורביל)                                      |
| <b>קובץ ציונים והערות</b> פלברבאום, אבינעם                                   | ואי אמרת כחצר המזיק שן דחייב רחמנא                                                       |
| $\downarrow$                                                                 | $\downarrow$                                                                             |
| minimize view:<br>name of the book and author                                | regular view:<br>name of the book and author + content                                   |

Clicking on the Plus icon + will return to the regular view with the contents.

# Information about the books

When you stand with the mouse cursor (without clicking) on one of the Meforshim items, on the left side will pop up three icons.

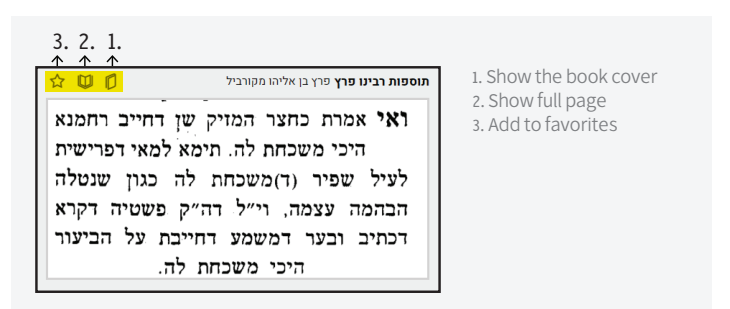

1. **Show the book cover**: to see bibliography details like author, place, year of printing etc.

|                                             |                                              | מפר +                                                                              | בבא קמא                            | - 7 🗘 🎟          |
|---------------------------------------------|----------------------------------------------|------------------------------------------------------------------------------------|------------------------------------|------------------|
| בבא                                         | ן שני                                        | תוספות                                                                             | 2                                  | 🗑 💌 amud         |
| שיא. ושדה אח<br>אמאי מספקי<br>מי א״כ שן דחי | בחצר הניזק ד<br>קמהדר כלומר<br>כחלר המזיק דו | תלמידי רבנו פרץ                                                                    | מג א מ<br>מחק מו<br>וכת"ת כ        |                  |
| ה דשן היא א<br>רמי לימא                     | בכותל. זמולד<br>בחצר המזיק ד                 | על מסכת                                                                            |                                    |                  |
| ראיבעיא<br>צר המזיק<br>שו דחייב             | ופומא דכלבאי<br>זוק דמי או כחז               | בבא קמא                                                                            | יערין מסו<br>סיס"ית ה<br>סול ו תיי | רחמנא<br>יפרישית |
| מרי בריה<br>להנאתה                          | לה אמר רב כ<br>הכבה בכותל                    | הוגה והושלם                                                                        |                                    | שנטלה            |
| זר זומרא<br>נד תומו                         | ה מתקיף לה ב<br>יבער הגלל נ                  | עפ״י<br>שטמ״ק וכתבי־יד                                                             | ::<br>שיפה,                        | ה דקרא<br>הביעור |
| ת הכלב<br>משסה *                            | שיםה בו א<br>שור מאז פטור <sup>6</sup>       | בתוספת ציונים הערות והארות<br>עיי<br>הרה"ג ררי רוומני זער הלוי תרו שליו <i>ו"א</i> | כשתיים<br>כבמוקו<br>קו:            |                  |
| צר המזיק<br>הכלבאי                          | ואי אמרת כהג<br>עי ידך בפומיה                | דיין ומו״צ בעיה״ק ירושלים                                                          | נחש ב<br>בסוות                     |                  |
| ת אימא<br>ך בו את                           | זשמה ואיבעיו<br>זיה ת״ש °השי                 |                                                                                    | C217 01                            | - חמנא<br>ורישים |
| יפוטרים<br>וצי לומר                         | וחייב וחכמים<br>יעקב כשתימ                   |                                                                                    |                                    | זת לה            |
| ויניו הוא<br>ש פמור                         | ים נחש בין ש<br>ש בסיוף ונחי                 | ירטע לעור                                                                          |                                    | קאמר             |
| מ מקיא                                      | ם נחש מעצמ                                   | · "y                                                                               | רב                                 | חייבת            |

Loading the software and navigation to the desired page

### The main page

# > The interactive Gemara page

Choosing section Marei Mekomos

#### > The Meforshim panel

Display layout

Regular view

Columns / Lines view

Minimize view

Information about the book

#### Filtering options

Filter by genaration

Search a Meforesh

Filter by categories

Manual filtering / sorting

### Accessories

2. **Show full page**: to see the full page where the result was found not only the slot.

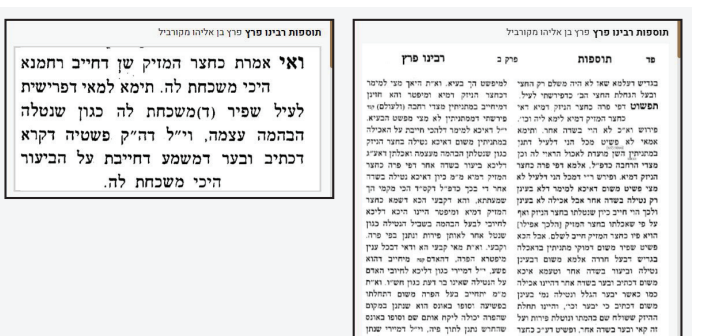

3. Add to favorites: to make the book a preference and always display it at the top of the list of results.

# **Filtering options**

You can filter the results to get the most relevant for your needs.

Filtering options are under the filter icon, 🝸 and you can show/hide them by clicking on the icon. (hiding is recommended on small size screens).

### **Filter by generations**

The circled list dividing the Meforshim by generations: clicking on a specific 'generation' will filter the results to only the meforshim from the selected generation.

Clicking on the כל הספרים circle will bring it back to the full list.

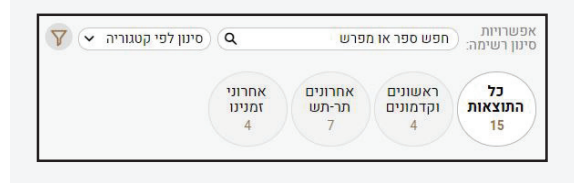

#### Search a Meforesh

Searching for books or authors can be done by typing its name in the search box, without scrolling through the list.

| Q | חפש ספר א <mark>ו</mark> מפרש |
|---|-------------------------------|
|   |                               |

#### **Filtering by categories**

You can filter the list by the following categories:

| זינון לפי קטגוריה | 7 (~ |
|-------------------|------|
| רכל 🗸             |      |
| שיעור 🗸           |      |
| דרוש 🗸            |      |
| פירוש 🗸           |      |
| ציון 🗸            |      |
| רגהה 🗸            |      |

Loading the software and navigation to the desired page

# The main page

#### > The interactive Gemara page

Choosing section Marei Mekomos

### > The Meforshim panel

Display layout

Regular view

Columns / Lines view

Minimize view

Information about the book

#### Filtering options

Filter by genaration

Search a Meforesh

Filter by categories

Manual filtering / sorting

### Accessories

- A Meforesh that is not a Peirush "by definition" but deals with the סוגיא, or from a general halakhic aspect, similar to the style of שיעורים accepted in the yeshiva world.

רמז, דרש או סוד - A Meforesh that brought on this passage רמז, דרש או סוד that is not in the simple way of explaining the Gemara (except for Meforshim that deal with the אגדה).

**פירוש** - A Meforesh that deals directly with the commentary of the Gemara and its תירוץ a, תפרשים, for Kusha Etc.

- a Meforesh that does not interpret the words of the Gemara and its commentators and does not bring מקורות from other sources, but merely shows a place for reference elsewhere.

- a commentary that does not deal with the interpretation of the Gemara and its commentaries, but with the הגהות of the wording.

The default is to display everything, but when it comes to a segment of an issue that many Meforshim have discussed and gone through, filtering by category will maximize the specifications of your needs.

Loading the software and navigation to the desired page

The main page

# Accessories

- > Printing
- > Virtual keyboard

# Printing

The printing option is currently unavailable.

# Virtual keyboard

The Meforshei HaOtzar software hardly requires the use of a keyboard. Most of the options have been made available to users by scrolling menus and buttons.

This software is very convenient for touch screen users.

However, users who do not have Hebrew letters on their keyboard and want to use the filtering option associated with searching the book names can use the virtual keyboard available in the Windows operating system as it is also supported by this software.

To easily access the virtual keyboard without unnecessary browsing, type OSK in the Windows search box.

# **Ideas for improvement?**

The Meforshei HaOtzar software from Otzar Hachochma is based on the extensive knowledge and experience we have accumulated in decades of in-depth study in this field as well as many welcomed suggestions for improvement offered by our users.

As an enterprise run by Beit Midrash and implemented for Beit Midrash learners, we would love to hear your feedback about ways to improve the software to make it even more convenient and accessible.

All comments and/or questions are always welcomed and encouraged, please email: otzar@otzar.biz